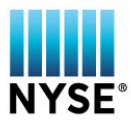

## NYSE PILLAR TRADE OPS PORTAL USER GUIDE

To request access to the client management tool:

- 1. Set up an ICE Global ID here.
- 2. Have your firm submit the NYSE Pillar Trade Ops Portal Authorized Administrators form.
- 3. Submit the <u>NYSE Pillar Trade Ops Portal User Request and Authorization form</u> to crs@nyse.com.

## **Home Page**

| NYSE    |                  |                  | OGOUT |
|---------|------------------|------------------|-------|
|         | MARKET DATA      | FIRM INFORMATION |       |
| NYSE Am | erican NYSE Arca | Equities NYSE    |       |

#### CUSTOMER DESK MANAGER

| ТОР АИСТ       | TON DATA                            |              |                  |                       |                 |                      |                |                          |            |
|----------------|-------------------------------------|--------------|------------------|-----------------------|-----------------|----------------------|----------------|--------------------------|------------|
| SYMBOL         | PRIMARY EXCHANGE                    | AUCTION TYPE | MARKET IMBALANCE | MARKET IMBALANCE SIDE | TOTAL IMBALANCE | TOTAL IMBALANCE SIDE | MATCHED VOLUME | INDICATIVE MATCHED PRICE | NET CHANGE |
| CEI            | XASE                                | core         | 0                | none                  | 100991          | buy                  | 114560         | 0.13                     | 0.00       |
| TRXC           | XASE                                | core         | 0                | none                  | 127623          | sell                 | 86467          | 1.36                     | -0.01      |
| EMAN           | XASE                                | core         | 0                | none                  | 15237           | sell                 | 82600          | 1.85                     | +0.05      |
| NGD            | XASE                                | core         | 0                | none                  | 45004           | sell                 | 69685          | 2.67                     | +0.03      |
| ВРМХ           | XASE                                | core         | 0                | none                  | 992             | buy                  | 57338          | 0.17                     | 0.00       |
| DNN            | XASE                                | core         | 0                | none                  | 8318            | buy                  | 50759          | 0.46                     | -0.03      |
| AMPE           | XASE                                | core         | 0                | none                  | 9914            | sell                 | 45790          | 3.30                     | -0.08      |
| ххн            | XASE                                | core         | 0                | none                  | 60771           | sell                 | 33183          | 2.60                     | -0.03      |
| PLG            | XASE                                | core         | 0                | none                  | 1853            | buy                  | 32344          | 0.34                     | -0.02      |
| BTG            | XASE                                | core         | 0                | none                  | 635             | buy                  | 31711          | 2.89                     | -0.09      |
| Last updated @ | Feb 14, 2018 12:57:38 PM<br>setions |              |                  |                       |                 |                      |                |                          |            |

See All Auctions

| CORE SESSION DATA                |                                                                                                    |  |            |           |            |        |      |  |  |  |
|----------------------------------|----------------------------------------------------------------------------------------------------|--|------------|-----------|------------|--------|------|--|--|--|
|                                  | ТАРЕА                                                                                                    |  | ТАРЕВ      | TAPEC     |            | TOTAL  |      |  |  |  |
| Shares                           | 3,422,425                                                                                                    |  | 10,411,806 | 2,231,841 | 16,066,072 |        |      |  |  |  |
| Trades                           | 31,903                                                                                                    |  | 43,810     |           | 20,528     | 96,241 |      |  |  |  |
| Halted Symbols                   | PEI SZC RTWI                                                                                                    |  | JJCB JJTB  |           | FAMI GENE  |        | PCRX |  |  |  |
|                                  | ZNWAA                                                                                                    |  |            |           |            |        |      |  |  |  |
| Last updated @ Feb 14, 2018 12:5 | Last spulsted (0 Feb 14, 2018 12.57.28 FM)<br>I fuld halt  po/new issue much halt preg halt gequip change order imb others |  |            |           |            |        |      |  |  |  |

- Displays the selected market's Top Ten Auction by Matched Volume
  - Displays Core Session Data
    - Trades broken down by Tape
    - Shares traded broken down by Tape
    - Halted Symbols broken down by Tape
      - Color coded by Halt Type

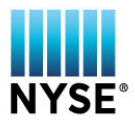

### **Navigation Pane**

The navigation pane is located on the black banner along the left hand side of the page and will popout if clicked on any spot of the banner.

## Market Data Tab

| NYSE                                  |   | LOGOU | r |
|---------------------------------------|---|-------|---|
| HOME MARKET DATA FIRM INFORMATION     |   |       |   |
| NYSE American NYSE Arca Equities NYSE |   |       |   |
| AUCTIONS                              | ৎ | ۰ ۽   |   |

| Last updated @ I | Feb 14, 2018 1:13:54 PM |              |                          |                  |                      |                 |                |                             | AUTO REFRESH:                |
|------------------|-------------------------|--------------|--------------------------|------------------|----------------------|-----------------|----------------|-----------------------------|------------------------------|
| SYMBOL           | PRIMARY EXCHANGE        | AUCTION TYPE | MARKET IMBALANCE<br>SIDE | MARKET IMBALANCE | TOTAL IMBALANCE SIDE | TOTAL IMBALANCE | MATCHED VOLUME | INDICATIVE MATCHED<br>PRICE | NET CHANGE FROM LAST<br>SALE |
| AAMC             | XASE                    | core         | none                     | 0                | buy                  | 1               | 49             | 65.8                        | -1.40                        |
| AAU              | XASE                    | core         | none                     | 0                | buy                  | 49647           | 8619           | 0.94                        | 0.01                         |
| ABE              | XASE                    | core         | none                     | 0                | buy                  | 75              | 125            | 14.82                       | -0.09                        |
| ACU              | XASE                    | core         | none                     | 0                | sell                 | 200             | 0              | 23.77                       | 0.32                         |
| ACY              | XASE                    | core         | none                     | 0                | buy                  | 220             | 80             | 14.05                       | -0.20                        |
| AE               | XASE                    | core         | none                     | 0                | buy                  | 24              | 133            | 43.27                       | -0.98                        |
| AINC             | XASE                    | core         | none                     | 0                | buy                  | 200             | 0              | 90                          | -5.00                        |
| AIRI             | XASE                    | core         | none                     | 0                | sell                 | 41              | 413            | 1.39                        | 0.00                         |
| AKG              | XASE                    | core         | none                     | 0                | buy                  | 1976            | 1428           | 0.9401                      | -0.01                        |
| ALN              | XASE                    | core         | none                     | 0                | sell                 | 1615            | 1461           | 0.2                         | 0.00                         |
| ALO              | XASE                    | core         | none                     | 0                | buy                  | 607             | 551            | 2.97                        | 0.01                         |
| AMPE             | XASE                    | core         | none                     | 0                | sell                 | 9914            | 45790          | 3.3                         | -0.08                        |
| AMS              | XASE                    | core         | none                     | 0                | buy                  | 1300            | 0              | 2.5                         | -0.05                        |
| АРНВ             | XASE                    | core         | none                     | 0                | sell                 | 654             | 16715          | 1.23                        | 0.03                         |

(♦) 100 ∨ items per page

Showing items 1-100

- Query Auction Data based on the following criteria:
  - o Symbol
  - o Primary Exchange
  - Auction Type
    - Early Morning
    - Core
    - Closing
    - Reopening
    - IPO
  - o Market Imbalance Side
    - Buy
    - Sell
    - None
    - Cross
  - o Market Imbalance
  - o Total Imbalance Side
    - Buy
    - Sell
    - None

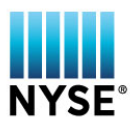

- Cross
- o Total Imbalance
- o Matched Volume
- o Indicative Matched Price
- Net Change From Last Sale 0
- Exportable to Excel ځ •
- Display Grid is customizable using the "GEAR" icon 🤨 •
- •
- Help button ? defines each column on the current page with a pop-out glossary •

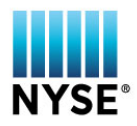

# Firm Information Tab

| My Ses                | ly Sessions             |                |           |         |        |        |                |       |              |              |  |  |
|-----------------------|-------------------------|----------------|-----------|---------|--------|--------|----------------|-------|--------------|--------------|--|--|
| NYSE                  |                         |                |           |         |        |        |                |       |              | LOGOUT       |  |  |
| HOME MAR              | RET DATA FIRM INFORMA   | TION           |           |         |        |        |                |       |              |              |  |  |
| NYSE American         | NYSE Arca Equities NYSE |                |           |         |        |        |                |       |              |              |  |  |
| MY SES                | SSIONS                  |                |           |         |        |        |                |       |              | ९ 🕐 🌣 🛓      |  |  |
| Last updated @ Wed, 1 | 4 Feb 2018 19:14:48 GMT |                |           |         |        |        |                |       | А            | UTO REFRESH: |  |  |
| USERNAME              | COMPANY NAME            | SENDER TYPE    | USER TYPE | USER ID | PRI CG | SEC CG | SESSION STATUS | PORT  | SOURCE IP    | SOURCE PI    |  |  |
| AMRTBOXBIN01          | TBOX Test Firm          | cust_equity_mm | bin       | 42125   | CG-108 | CG-101 | active         | 42125 | 10.147.19.17 | 48169        |  |  |
| AMRTBOXBIN02          | TBOX Test Firm          | cust_equity_mm | bin       | 42126   | CG-52  | CG-45  | active         | 42126 | 10.147.19.17 | 39051        |  |  |
| AMRTBOXFIX01          | TBOX Test Firm          | cust_equity_mm | fix       | 46647   | CG-195 | CG-193 | active         | 46647 | 0.0.0.0      | 0            |  |  |
| AMRTBOXFIX02          | TBOX Test Firm          | cust_equity_mm | fix       | 46648   | CG-191 | CG-189 | active         | 46648 | 0.0.0.0      | o            |  |  |
|                       |                         |                |           |         |        |        |                |       |              |              |  |  |

⟨ ⟩ 100 ∨ items per page

Showing items 1-4

- Full list and details of sessions at the Firm level
- Query Session Details based on the following criteria:
  - Sender Type
    - Algo
    - Broker
    - Customer Equity MM
    - Direct to Broker
    - DMM
    - Options MM
    - Service Bureau
  - o User Type
    - Binary
    - Binary Drop Copy
    - FIX
    - FIX Drop Copy
  - o SenderComp
  - Session Status
    - All
    - Active- session is connected and live

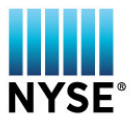

- Prospect- session is connected but not live
- Inactive- session is not connected
- Source IP
- CG (Customer Gateway)
- Connection Status
  - All
  - Connected
  - Primary
  - Secondary
  - Disconnected
  - None
- Exportable to Excel
- Display Grid is customizable using the "GEAR" icon
- Help button ⑦ defines each column on the current page with a pop-out glossary

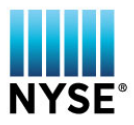

#### **My Firm MPIDs**

|                                          | 3               |                   |        |                | LOGOUT        |
|------------------------------------------|-----------------|-------------------|--------|----------------|---------------|
| HOME MARKET DATA                         | FIRM INFORM     | ATION             |        |                |               |
| NYSE American NYSE Arc                   | a Equities NYSI | E                 |        |                |               |
| MY FIRM MP                               | IDS             |                   |        |                | ९ 💿 🌣 🛓       |
| Last updated @ Wed, 14 Feb 2018 19:16:15 | i GMT           |                   |        |                | AUTO REFRESH: |
| NAME                                     | MPID            | SENDER MPID       | STATUS | MM SENDER MPID |               |
| TBOX Test Firm                           | 2X2X            | AMRTBOXBIN01/2X2X | active |                |               |
| TBOX Test Firm                           | 2X2X            | AMRTBOXFIX02/2X2X | active |                |               |
| TBOX Test Firm                           | 2X2X            | AMRTBOXFIX01/2X2X | active |                |               |
| TBOX Test Firm                           | 2X2X            | AMRTBOXBIN02/2X2X | active |                |               |
|                                          |                 |                   |        |                |               |
|                                          |                 |                   |        |                |               |
|                                          |                 |                   |        |                |               |
|                                          |                 |                   |        |                |               |
|                                          |                 |                   |        |                |               |
|                                          |                 |                   |        |                |               |
|                                          |                 |                   |        |                |               |
|                                          |                 |                   |        |                |               |
|                                          |                 |                   |        |                |               |
|                                          |                 |                   |        |                |               |
|                                          |                 |                   |        |                |               |

⟨ ) 100 ∨ items per page

Showing items 1-4

- Full list and details of sessions at the MPID level
  - o Query Session Details based on the following criteria:
    - MPID free form text
    - SENDER MPID free form text (combo of SenderComp and MPID)
    - SenderComp "My Session ID" free form text
    - Status
      - All
      - Active
      - Prospect
      - Inactive
  - Exportable to Excel
  - o Display Grid is customizable by selecting/unselecting columns

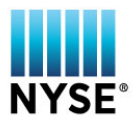

#### My Trades

NYSE

LOGOUT

NYSE American NYSE Arca Equities NYSE

#### **MY TRADES**

#### ९ 🕐 🏟 🛓

| DEAL ID           | DATE                    | SYMBOL  | SIDE | INDICATOR | QUANTITY | PRICE | CRD       | ETPID/MPID | DOMAIN | CLIENT ORDER ID | LIQ |
|-------------------|-------------------------|---------|------|-----------|----------|-------|-----------|------------|--------|-----------------|-----|
| 15199687397172634 | 2018-02-14 14:14:09.142 | ATEST G | SELL | SOLD      | 50       | 33.48 | 88888888  | 2X2X       |        | 1505            | A   |
| 15199687397172634 | 2018-02-14 14:14:09.142 | ATEST G | BUY  | вот       | 50       | 33.48 | 888888888 | 2X2X       |        | 1456            | R   |
| 15199687397171464 | 2018-02-14 14:08:16.197 | ATEST G | SELL | SOLD      | 50       | 33.49 | 888888888 | 2X2X       |        | 1435            | Α   |
| 15199687397171529 | 2018-02-14 14:08:16.197 | ATEST G | SELL | SOLD      | 10       | 33.49 | 888888888 | 2X2X       |        | 1488            | Α   |
| 15199687397171399 | 2018-02-14 14:06:59.136 | ATEST G | SELL | SOLD      | 50       | 33.49 | 888888888 | 2X2X       |        | 1434            | Α   |
| 15199687397171399 | 2018-02-14 14:06:59.136 | ATEST G | BUY  | вот       | 50       | 33.49 | 888888888 | 2X2X       |        | 1484            | R   |
| 15199687397171269 | 2018-02-14 14:06:19.135 | ATEST G | SELL | SOLD      | 50       | 33.45 | 888888888 | 2X2X       |        | 1483            | Α   |
| 15199687397171269 | 2018-02-14 14:06:19.135 | ATEST G | BUY  | BOT       | 50       | 33.45 | 888888888 | 2X2X       |        | 1431            | R   |
| 15199687397170619 | 2018-02-14 14:04:29.134 | ATEST G | SELL | SOLD      | 50       | 33.56 | 888888888 | 2X2X       |        | 1426            | R   |
| 15199687397170619 | 2018-02-14 14:04:29.134 | ATEST G | BUY  | BOT       | 50       | 33.56 | 888888888 | 2X2X       |        | 1425            | Α   |
| 15199687397170294 | 2018-02-14 14:03:59.133 | ATEST G | SELL | SOLD      | 50       | 33.58 | 888888888 | 2X2X       |        | 1476            | R   |
| 15199687397170294 | 2018-02-14 14:03:59.133 | ATEST G | BUY  | вот       | 50       | 33.58 | 888888888 | 2X2X       |        | 1424            | Α   |
| 15199687397170229 | 2018-02-14 14:03:39.133 | ATEST G | SELL | SOLD      | 50       | 33.50 | 88888888  | 2X2X       |        | 1423            | Α   |
|                   | 2018-02-14 14-03-30 133 | ATEST G | RHV  | ROT       | 50       | 33.50 | 888888888 | 2828       |        | 1475            | •   |
|                   |                         |         |      |           |          |       |           |            |        |                 |     |

♦ 500 ✓ items per page

Showing items 1-500 of 533

- Query trades based on the following criteria after hitting  ${ extsf{Q}}$ 
  - Deal ID
  - o Date
  - $\circ$  Time
  - o Symbol
  - $\circ$  Side
  - o Quantity
  - o Price
  - o ETPID/MPID
  - $\circ$  Domain
  - o Client Order ID
  - o Liquidity Indicator
  - o Sender Sub ID
  - o Session ID
- Exportable to Excel
- Display Grid is customizable using the "GEAR" icon
- Help button <sup>(2)</sup> defines each column and their contents on the current page with a pop-out glossary

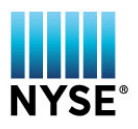

#### **My Volumes**

| NYSE                                  |   | LOGOUT |
|---------------------------------------|---|--------|
| HOME MARKET DATA FIRM INFORMATION     |   |        |
| NYSE American NYSE Arca Equities NYSE |   |        |
| MY VOLUMES                            | Q | ⊘ 🛓    |

| FIRM               | ETPID / MPID | ETPID / MPID  |          |         |               |          |               |     |          |  |
|--------------------|--------------|---------------|----------|---------|---------------|----------|---------------|-----|----------|--|
| TBOX Test Firm     | All          | All ×         |          |         |               |          |               |     |          |  |
| SEARCH RESET       |              |               |          |         |               |          |               |     |          |  |
|                    |              | TAPE A        |          |         | TAPE B        |          | TAPE C        |     |          |  |
| CADV               |              | 4,754,317,016 |          |         | 2,383,899,064 |          | 2,618,546,517 |     |          |  |
| NYSE American      |              | 71,250,162    |          |         | 191,753,180   |          | 43,742,374    |     |          |  |
|                    | MTD          | ADV           | CADV (%) | MTD     | ADV           | CADV (%) | MTD           | ADV | CADV (%) |  |
| Adding Liquidity - | 0            | 0             | 0.000 %  | 211,060 | 23,451        | 0.001 %  | 0             | 0   | 0.000 %  |  |
| Taking Liquidity 🚽 | 0            | 0             | 0.000 %  | 172,430 | 19,159        | 0.001 %  | 0             | 0   | 0.000 %  |  |
| Opening -          | 0            | 0             | 0.000 %  | 22,900  | 2,544         | 0.000 %  | 0             | 0   | 0.000 %  |  |
| Other -            | 0            | 0             | 0.000 %  | 18,460  | 2,051         | 0.000 %  | 0             | 0   | 0.000 %  |  |
| Total              | fotal 0 0    |               |          | 424,850 | 47,205        |          | 0             | 0   |          |  |

This information is provided "as is", and MYSE, NYSE Arca, NYSE American, NYSE American Options, and their respective affiliates do not warrant the accuracy, adequacy, timeliness or completeness of this information. The information proposes only and will not be used to determine qualification for any rebative or incentives.

- View your firm's and industry volumes
  - o Adding
  - o Taking
  - Opening Auction
  - Closing Auction
- Exportable to Excel 👱
- Display Grid is customizable using the "GEAR" icon
- Help button 2 defines each column and their contents on the current page with a pop-out glossary